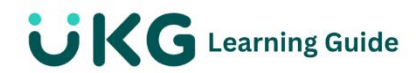

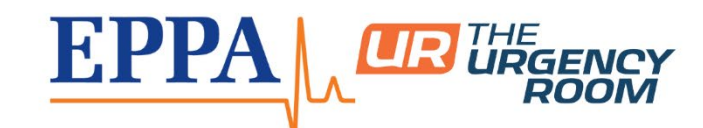

## **View My Timesheet**

## Timesheets

The timesheet is the source of truth for employees' worked time and how they are paid for that time.

Depending on company configuration, employees and managers can enter, adjust, review, and submit or approve employees' worked time and time off from the timesheet.

## **View My Timesheet**

Employees can access their timesheets from the menu or from other areas of the solution such as the My Timesheet widget on the dashboard.

## Menu> My Info> My Time> Timesheet > Current Timesheet

Timesheet fields and functionality vary based on company configuration and security permissions.

| Marker | Field or<br>Function | Description                                                                                                    |
|--------|----------------------|----------------------------------------------------------------------------------------------------|
| A      | Timesheet<br>Tabs    | The <b>Time Entry</b> tab displays the timesheet and all the time entries for that pay period. Other tabs that may be enabled include the <b>Exceptions</b> tab and the <b>Pay Calculations</b> tab |
| В      | Pay Period           | Use the arrows or the calendar icon to open a timesheet for a different pay period.                                                                                                    |
| С      | Daily Rows           | Expand or collapse time entry information related to each day of the week.                                                                                                    |

| D | Time Entries | These fields display worked time and information<br>associated with that time such as time off or cost<br>centers. Depending on permissions, employees may<br>enter data directly or be required to submit a <b>Timesheet</b><br><b>Change Request.</b> |
|---|--------------|----------------------------------------------------------------------------------------------------|
| E | Note         | Select this icon to view or add notes related to the time entry or day.                                                                                                    |
| F | Actions      | Available actions may include <b>Save, Submit,</b> and <b>Change Request.</b>                                                                                                    |

| =                               |            |                    |                | My Time          |                       | Search 🔍 🦉 🐼          |             |                                          |                     |
|---------------------------------|------------|--------------------|----------------|------------------|-----------------------|-----------------------|-------------|------------------------------------------|---------------------|
| My Time > Timesheet >           | Current Ti | mesheet            |                |                  |                       |                       |             |                                          |                     |
| ← Timesheet Ec                  | dit 👩      |                    |                |                  |                       |                       |             | 🚯 👔 🕞 Save Submit                        | Change Request ···· |
| 🛅 🔹 September 19                | 9, 2022 -  | October 02, 2022 🕨 | Open 💕         |                  |                       |                       |             |                                          |                     |
| Time Entry Excer                | ptions     | Calc Detail Cal    | Summary Counte | ers Summary By I | Day                   |                       |             |                                          |                     |
| A                               |            |                    |                |                  |                       |                       |             |                                          |                     |
|                                 |            |                    |                |                  | 32.01 hr<br>Raw Total | rs 30.50<br>Calc. Tot | ) hrs<br>al |                                          |                     |
| Date                            |            | In Date            | From           | То               | Raw Total             | Calc. Total           | Time Off    | Job                                      | Notes               |
| MON Sep 19<br>1st Shift 7a-3p   |            | MON Sep 19 💌       | e 07:03 am 🕰   | e 03:02 pm 🔍     | 7.98                  | 7.50                  |             | Kirksville/Replenishmen/Truck Unload 🛛 👸 |                     |
|                                 | +          |                    |                |                  | 7.98 hrs              | 7.50 hrs              |             |                                          |                     |
| V TUE Sep 20<br>1st Shift 7a-3p |            | TUE Sep 20 👻       | e 06:55 am 😋   | e 03:01 pm 😪     | 8.10                  | 7.50                  |             | Kirksville/Replenishmen/Truck Unload     | ]                   |
|                                 | +          |                    | C              |                  | 8.10 hrs              | 7.50 hrs              |             |                                          |                     |
| WED Sep 21<br>1st Shift 7a-3p   |            | WED Sep 21 👻       | e 07:02 am     | e 02:58 pm 🔍     | 7.93                  | 7.50                  |             | Kirksville/Replenishmen/Truck Unload     | ]                   |
|                                 | +          |                    |                |                  | 7.93 hrs              | 7.50 hrs              |             |                                          | <b>₽E</b>           |
| THU Sep 22<br>1st Shift 7a-3p   |            | THU Sep 22         | From am Q      | To am Q          | 8.00                  | 8.00                  | Sick        | Kirksville/Replenishmen/Truck Unload     |                     |
|                                 | +          |                    |                |                  | 8.00 hrs              | 8.00 hrs              |             |                                          | P                   |
| FRI Sep 23                      | +          |                    |                |                  | 0.00 hrs              | 0.00 hrs              |             |                                          |                     |
|                                 | -          |                    |                |                  | 0.00 hrs              | 0.00 hrs              |             |                                          |                     |